## **Regency Homes Warranty Claim Submission : Step-by-Step**

1. Login to Buildertrend from our website <a href="https://regencyhomesomaha.com/customer-service/">https://regencyhomesomaha.com/customer-service/</a> (Click Customer Service in the top menu bar from any page of the Regency Homes Omaha website.) Online Access for

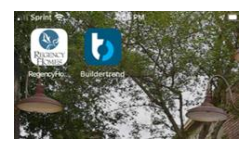

Or Using the app on your mobile device.

You will receive an email invite to the portal from Regency Homes via Buildertrend.

2. You will land at your homeowner's portal page.

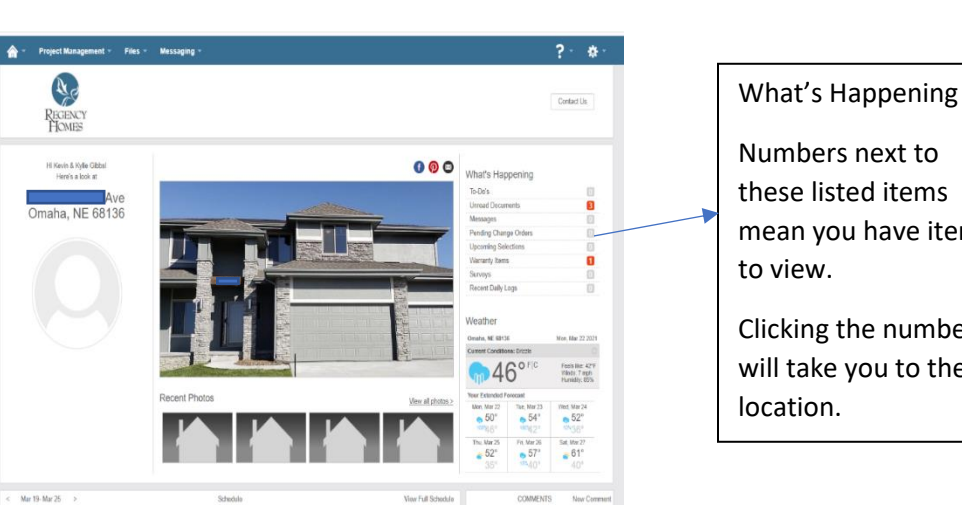

| Usemame               |               |
|-----------------------|---------------|
| Password              |               |
| Logi                  | n             |
| Forgot your password? | D BURDERTREND |
|                       |               |
|                       |               |
|                       |               |
|                       |               |
| <br>                  |               |

Homeowners

from any computer, tablet, or

Numbers next to these listed items mean you have items

Clicking the number will take you to their

3. Click Project Management in the top blue menu bar to access the drop-down menu. Choose Warranty to take you to the warranty page. This will take you to the warranty page shown below.

| <b>☆</b> - 1                | Project Managen   | nent 👻 Files        | <ul> <li>Messaging</li> </ul>    | •     |             |                  |                           |              |             |        | ? -                 | <b>*</b> - |
|-----------------------------|-------------------|---------------------|----------------------------------|-------|-------------|------------------|---------------------------|--------------|-------------|--------|---------------------|------------|
|                             | REGENCY<br>HOMES  |                     |                                  |       |             |                  |                           |              |             |        | Contact U           | ŝ          |
| Wha                         | at's New          | $\frown$            |                                  |       |             |                  | Warranty Requests         |              |             |        |                     |            |
| Regional Warranty Ite       | :ms 1             | New Claim A         | villable Until 12-4-2021         |       |             |                  |                           |              |             |        |                     |            |
| 📀 New Survey                | s <u>1</u>        |                     |                                  | <     | L.,         |                  |                           |              |             |        |                     |            |
|                             |                   | New Servic          | e Requests (bu                   | Ilder | will update | 2)               |                           |              |             |        |                     |            |
| Mars Mars 22,202            | eather            | No new requests for | ound.                            |       |             |                  |                           |              |             |        |                     |            |
| Omaha, NE 6813              | 38                | Current Se          | rvice Requests                   |       |             |                  |                           |              |             |        |                     |            |
| Current Condition<br>Cloudy | ons: C            |                     |                                  |       |             |                  |                           |              |             |        |                     |            |
|                             |                   | two upcoming appo   | Antments tound.                  |       |             |                  |                           |              |             |        |                     |            |
|                             | +4                | Open Feed           | back on Past A                   | ppoir | ntments     |                  |                           |              |             |        |                     |            |
| Feels like: 36'l            | F - Winds: 17 mph | Claim #             | Title                            | Q     | Priority    | Group            | Repair Was Performed      |              | Assigned To |        | Feedback            |            |
| Your Extended F             | Forecast          | 928687              | fake claim                       | 0     | LOW         | Holding Until    | Thu, Oct 22, 2020 8:30AM  |              | Regency     |        | C Feedback Requires | U .        |
| Mon, Mar 22                 | Tue, Mar 23       | Completed           | Requests                         |       |             |                  |                           |              |             |        |                     |            |
| (1) PD75                    | ())))))           | 01-1-1              |                                  | 0     | Defender:   | 0                | Descent Reservations      |              | And seed To |        | Free Barris         |            |
| <b>49°</b> 46°              | 54° 41°           | Claim #             | TECT TECT                        | \$2   | Priority    | Group            | Recent Appointment        |              | Assigned to |        | Feedback            |            |
| Wed, Mar 24                 | Thu, Mar 25       | 900448              | drivewaTEST<br>TEST drivewa      | 0     | LOW         | Needs Inspection | Wed, Nov 13, 2019         |              | Regency     |        | Marked Complete     |            |
| <b>11</b> 125               | <b>*</b>          |                     | TEST Repaint                     |       |             |                  |                           |              |             |        |                     |            |
| 52° 35°                     | 53° 34°           | 900376              | garaTEST Repaint<br>gara         | 2     | LOW         | 60 Day           | Mon, Dec 23, 2019 12:00PM | <u>2.mor</u> | e Regency   | 2 more | Marked Complete     | 2 more     |
| Fri, Mar 26                 | Sat, Mar 27       | 891270              | TEST Leak at<br>kitsTEST Leak at | 0     | EMERGENCY   | Needs Inspection | Thu, Oct 31, 2019 1:00PM  |              | Regency     |        | Marked Complete     |            |
| <b>1</b>                    | <b>•</b>          |                     | kile                             | -     |             |                  |                           |              |             |        | •                   |            |
| 57,39,                      | 01-39             | 891235              | TEST Broken door                 | 0     | LOW         | Needs Inspection | Wed, Nov 13, 2019 9:00AM  | <u>1 mor</u> | Regency     | 1 more | Varked Complete     | 1 more     |
|                             |                   |                     | -                                |       |             |                  |                           |              |             |        |                     |            |

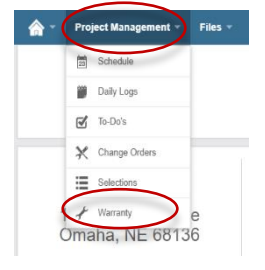

4. Click New Claim button to enter a claim under the 1year workmanship warranty. Please note that the date next to it shows the expiration of your warranty.

5. Enter the information as in the example shown. Please be thorough in the description. *Please enter 1 item of concern at a time.* Click Save at the top of the box when done with the item. Repeat #4 and #5 to enter additional items.

| Save                           |   |
|--------------------------------|---|
|                                |   |
| Information                    |   |
| Tille*                         |   |
| Category                       |   |
| Unassigned 👻                   |   |
| Priority                       |   |
| Low 💌                          |   |
| Description                    |   |
|                                |   |
|                                | A |
|                                |   |
| Attachments                    |   |
| Add Create New Doc             |   |
| Messaging                      |   |
| Messaging available after save |   |
|                                |   |

6. You can add photos by clicking Add under the Attachments section and simply attach a file of a picture from your computer by clicking on Browse My Computer. Click Attach Files once you have chosen your picture. In the App on your mobile device you can choose to take photos while in the attach files area. *This must be done BEFORE clicking save in your claim.* Once submitted, you are unable to add a photo and must send it to us via the messaging page instead.

| Attach Files to Warranty Request |                                                        |      | ×                 |
|----------------------------------|--------------------------------------------------------|------|-------------------|
| Browse My Computer               |                                                        |      |                   |
|                                  |                                                        |      |                   |
| Viewing Permissions              |                                                        | Show |                   |
| Builder                          |                                                        | 1    |                   |
| Subs                             |                                                        |      |                   |
|                                  |                                                        |      |                   |
| Files Pending Upload             |                                                        |      | III Grid III List |
| Add files                        | s using the buttons above, or by dragging a file befor | W.   |                   |
|                                  | Drag and drop your files here                          |      |                   |
|                                  |                                                        |      |                   |

7. Your request will appear as a New Service Request Item. Once you enter claim, it will show in new but you will not be able to access it again until it turns to a blue link. This occurs after we have acknowledged the claim. The blue link will then let you go back into the claim to message with us regarding the claim but you will be unable to add a picture to the claim once submitted.

|           | Warranty Requests                          |   |          |                   |            |  |  |  |  |  |
|-----------|--------------------------------------------|---|----------|-------------------|------------|--|--|--|--|--|
| New Claim | New Claim Available Until 12-4-2021        |   |          |                   |            |  |  |  |  |  |
| New Ser   | New Service Requests (builder will update) |   |          |                   |            |  |  |  |  |  |
| Claim #   | Title                                      | Q | Priority | Status            | Date Added |  |  |  |  |  |
| 928688    | New test- floor<br>squeak                  | Q | LOW      | New Owner Request | 3-22-2021  |  |  |  |  |  |
| Current S | Current Service Requests                   |   |          |                   |            |  |  |  |  |  |

8. Your claim entry is complete.

- 9. Here's what to watch for next.
  - a. If you have questions for us after saving a request, please post a comment from within the warranty claim by clicking on the title of the claim that is now a blue link to the claim under Current Service Requests.

| 🏫 👻 Project Manager                               | ? * * *           |                                          |          |            |                  |                          |             |                       |
|---------------------------------------------------|-------------------|------------------------------------------|----------|------------|------------------|--------------------------|-------------|-----------------------|
| REGENCY<br>HOMES                                  |                   |                                          |          |            |                  |                          |             | Contact Us            |
| What's New                                        |                   |                                          |          |            | ١                | Narranty Requests        |             |                       |
| Warranty Items 1                                  | New Claim         | Available Until 12-4-2021                |          |            |                  |                          |             |                       |
| C New Surveys 1                                   | New Service       | ce Requests (bui                         | ilder v  | will updat | e)               |                          |             |                       |
| Weather                                           | No new requests f | found.                                   |          |            |                  |                          |             |                       |
| Mon, Mar 22 2021<br>Omaha, NE 68138               | Current Co        | nuice Desucete                           |          |            |                  |                          |             |                       |
| Current Conditions:                               | Current Se        | rvice Requests                           | 0        |            |                  |                          |             |                       |
| - 16° FIG                                         | 928688            | New test- floor s                        | <u>م</u> | LOW        | Other            | Next Appointment         | Assigned to | Appointment status    |
| φ 40                                              | Open Feed         | back on Past Ap                          | point    | tments     |                  |                          |             |                       |
| Feels like: 41°F • Winds: 10 mph<br>Humidity: 86% | Claim #           | Title                                    | Ø        | Priority   | Group            | Repair Was Performed     | Assigned To | Feedback              |
| Your Extended Forecast                            | 928687            | fake claim                               | <u>0</u> | LOW        | Holding Until    | Thu, Oct 22, 2020 8:30AM | Regency     | C Feedback Required I |
| Mon, Mar 22 Tue, Mar 23                           | Completed         | Requests                                 |          |            |                  |                          |             |                       |
| m m                                               | Claim #           | Title                                    | R        | Priority   | Group            | Recent Appointment       | Assigned To | Feedback              |
| 50° 46° 55° 42°<br>Wed, Mar 24 Thu, Mar 25        | 900448            | TEST TEST<br>drivewaTEST<br>TEST drivewa | 0        | LOW        | Needs Inspection | Wed, Nov 13, 2019        | Regency     | Marked Complete       |

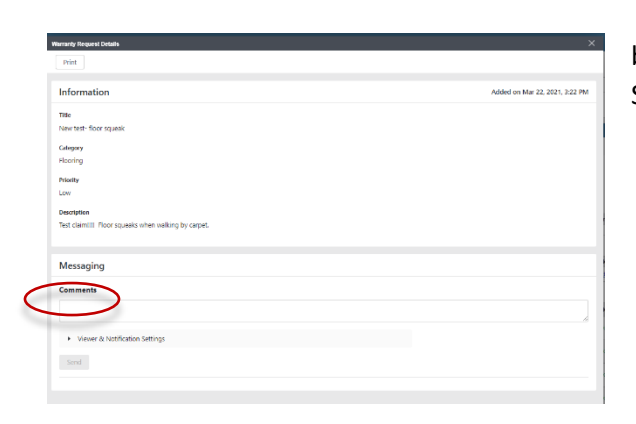

b. Add Comment under the Messaging section. Click Send.

c. When an appointment is set to look at or repair the issue detailed in a claim. The claim will show an Appointment status of: Appointment Status

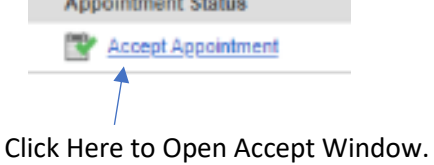

d. When you click Accept Appointment, the following window will appear. Type a note if applicable and accept or Re-Schedule with the buttons. Click Accept. Comment can be added but not required unless you are suggesting a reschedule date. Please try to keep scheduled appointments!!

| Information                              |                              |                                              | Added on Mar 22, 2021, 3:33 P |
|------------------------------------------|------------------------------|----------------------------------------------|-------------------------------|
| Title                                    |                              |                                              |                               |
| New test- floor squeak                   |                              |                                              |                               |
| Category                                 |                              |                                              |                               |
| Flooring                                 |                              |                                              |                               |
| Priority                                 |                              |                                              |                               |
| Low                                      |                              |                                              |                               |
| Description                              |                              |                                              |                               |
| Test claim!!!! Floor squ                 | eaks when walking by carpet. |                                              |                               |
|                                          |                              |                                              |                               |
| Appointment Li                           | st                           |                                              |                               |
| Assigned to 🔅                            | Appointment Time 💠           | Appointment Status                           | Your Feedback                 |
| Geoff Bogatz                             | Thu. Apr 8. 2021. 12:00 AM   | Sub/Vendor Vinternally Accepted: The Builder |                               |
|                                          |                              | accepted inis appointment time.              |                               |
|                                          |                              | Please accept your appointment below         |                               |
|                                          |                              | Notes                                        |                               |
|                                          |                              | **NOT REQUIRED** BUT COMMENT CAN BE ADDED.   | 7                             |
|                                          |                              |                                              | 4                             |
|                                          |                              | Accept Reschedule                            |                               |
|                                          |                              |                                              |                               |
| Messaging                                |                              |                                              |                               |
| Comments                                 |                              |                                              |                               |
|                                          |                              |                                              |                               |
|                                          |                              |                                              |                               |
| <ul> <li>Viewer &amp; Notific</li> </ul> | ation Settings               |                                              |                               |
|                                          |                              |                                              |                               |
|                                          |                              |                                              |                               |

e. The Status will then show:

| Арро | pintment Status      |  |
|------|----------------------|--|
| P    | Appointment Accepted |  |

10. Other areas include Open Feedback for claims requiring attention: Please respond to Feedback requests on completed items. If we don't hear back from you within a couple of days, we do rely on the subcontractors notes detailing completion.

| Claim # | Title      | Q | Priority | Group         | Repair Was Performed     | Assigned To | Feedback            |
|---------|------------|---|----------|---------------|--------------------------|-------------|---------------------|
| 928687  | fake claim | 0 | LOW      | Holding Until | Thu, Oct 22, 2020 8:30AM | Regency     | Feedback Required ! |

11. Completed Requests for claims completed show at the bottom.

| Completed Requests |                                          |          |          |                  |                    |             |                 |  |  |  |
|--------------------|------------------------------------------|----------|----------|------------------|--------------------|-------------|-----------------|--|--|--|
| Claim #            | Title                                    | ø        | Priority | Group            | Recent Appointment | Assigned To | Feedback        |  |  |  |
| 900448             | TEST TEST<br>drivewaTEST<br>TEST drivewa | <u>0</u> | LOW      | Needs Inspection | Wed, Nov 13, 2019  | Regency     | Marked Complete |  |  |  |

Call our office with any additional questions at 402-895-9200 and speak to Alexa or Kylie. Buildertrend offers assistance with problems experienced on the website or phone app --- Start at the **?** in the menu bar.